# 「はがき作家3」操作手順書

<u>A・はがき作家3を立ち上げます。(Dドライブにあります)</u>

- 1・スタート マイコンピューター Dドライブ(ボリュームD)
  - 2 ・D ドライブを開きます

| 開く (Wクリ                                                                                                    | リックするかクリック                                                                                                    | 右クリック 開く)                                                                                                    |                       |
|----------------------------------------------------------------------------------------------------|----------------------------------------------------------------------------------------------------|----------------------------------------------------------------------------------------------------|-----------------------|
| インターネット<br>Internet Explorer<br>デ<br>で<br>で<br>で<br>か<br>が<br>か<br>で<br>か<br>か<br>で<br>か<br>の<br>い<br>で<br>で<br>の<br>の<br>で<br>の<br>の<br>で<br>の<br>の                                                                                                    | <ul> <li>マイドキュメント</li> <li>マイビクチャ</li> <li>マイビクチャ</li> <li>マイニンフクク</li> <li>マイコンピュータ</li> <li>マイコンピュータ</li> <li>コントロールパネル(©)</li> <li>プログラムのアクセスと既定の記</li> <li>発病(①)</li> <li>満ちん(①)</li> <li>ブリンタとFAX</li> <li>ヘルプとサポート(止)</li> <li>検索(©)</li> </ul> |                                                                                                    |                       |
|                                                                                                    | Dダオフ型                                                                                                    | Solt-HagekiMiter3<br>カロリックで開く)<br>■ ■ 20<br>■                                                                                                    | 3 ・はがき作家のフォルダ<br>ーを開く |
| アナイルとフォルダのタスク         の           アナイルとフォルダのタスク         (2)           アナイルとフォルダのタスク         (2)           アナイルとフォルダのタスク         (2)           アナイルとフォルダを「ないろ」         (2)           アナイルショルダを「ないろ」         (2)           アナイルショルダを「ないろ」         (2)           アイルシックション         (2)           アイルシックション         (2)           アイレション         (2)           アイレション         (2)           アイレション         (2)           アイレション         (2)           アイレション         (2)           アイレション         (2)           アイレション         (2) | tok Writer's<br>Cardimage:<br>AddessatWriter<br>TOS CIT<br>Allipiner<br>Allipiner<br>Allipiner<br>CardWriter's<br>CardWriter's<br>CardWriter's                                                                                                    | Address Witer3                                                                                                    | はがき作家3を開く             |
| рана                                                                                                    | ADDITION AND ADDITION ADDITIONAL STATT Corporation                                                                                                    | Horizoni (Gli-<br>Marcoon)       Horizoni (Gli-<br>3203)       Horizoni (Gli-<br>3203)       Status (Gli-<br>3203)       Status (Gli-<br>3203) <td< td=""><td></td></td<> |                       |

D:¥・・・グループ・・・フォルダ¥講座フォルダ¥880-黒崎公民館・・・・・ main¥2009-10月2 4日~12月5日黒崎・年賀状講座¥810-はがき作家3手順書--黒崎.docx 2009/10/02

#### <u>B・はがき作家の入力画面</u>

| ■(18555 * * *C2 - (1)新編 (1588 / 1-799) (-1795)<br>29(AB) 赤モ(2) 完全T-9(2) 5-(7954) 2-(1(2) AA7(8)) |  |
|--------------------------------------------------------------------------------------------------|--|
|                                                                                                  |  |

Ļ

大字まで表示されるので番地を入れる

(住所を入れると、郵便番号が入る)

2件目 左上の宛名の追加クリック・・・・・・・ 続けて入力します

#### <u>C・差出人設定</u>

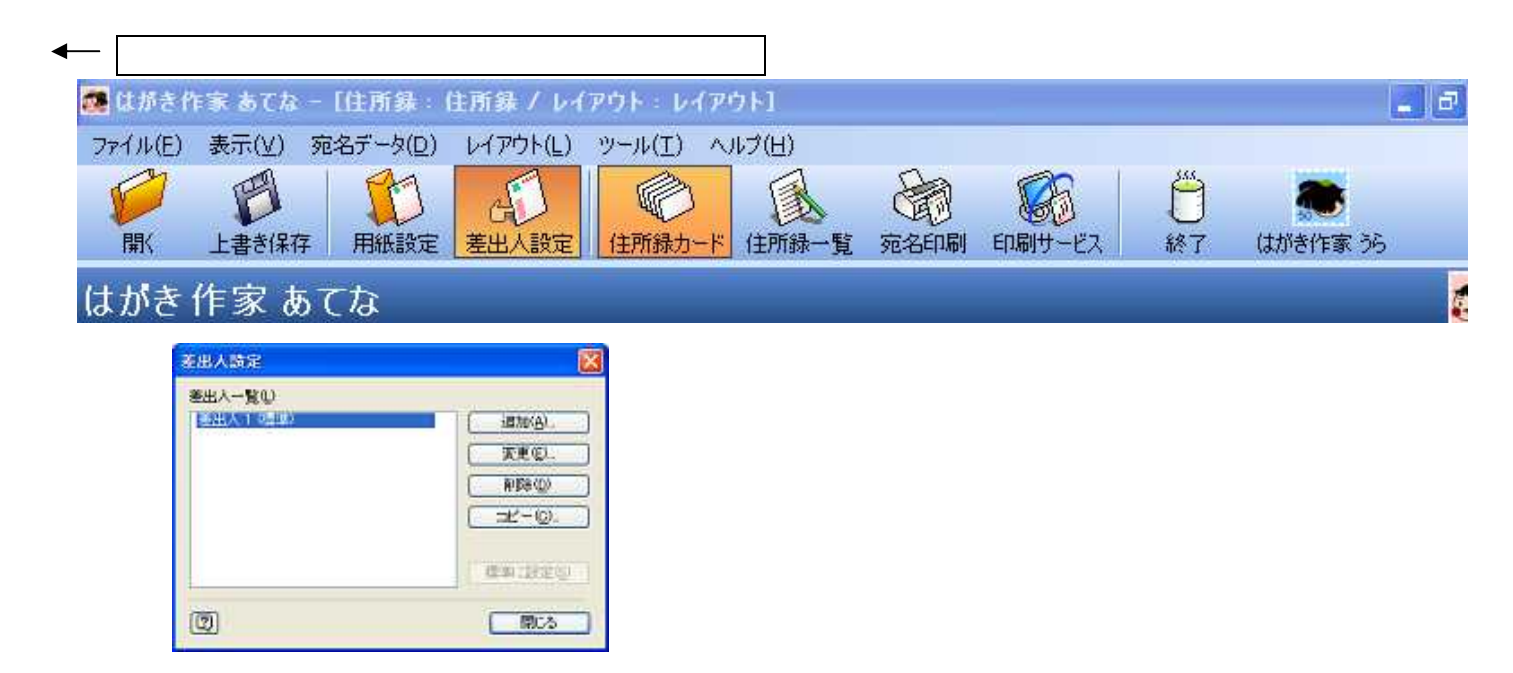

D:¥・・・グループ・・・フォルダ¥講座フォルダ¥880-黒崎公民館・・・・・ main¥2009-10月2 4日~12月5日黒崎・年賀状講座¥810-はがき作家3手順書--黒崎.docx 2009/10/02

### <u>D・差出人入力</u>

| 差出人                    | N 1997 - 1997 - 1997 - 1997 - 1997 - 1997 - 1997 - 1997 - 1997 - 1997 - 1997 - 1997 - 1997 - 1997 - 1997 - 1997 | 差出人設定名を入力  |
|------------------------|----------------------------------------------------------------------------------------------------|------------|
| 設定名(型):                | 差出人 1                                                                                                    | 差出人の名前を入れ  |
| 名前(N):                 | 年龄·旧姓(F)                                                                                                    | 3          |
| 会社名(2):                |                                                                                                    |            |
| 部署名(S):                |                                                                                                    |            |
|                        |                                                                                                    | 名前・住所など必要項 |
| _<br>住所 1( <u>1</u> ): |                                                                                                    | 目を順次入力します  |
| (主所 2(2):              |                                                                                                    |            |
| TEL                    |                                                                                                    |            |
| FAX                    |                                                                                                    | 差出人終了 OK   |
| 携帯                     |                                                                                                    |            |
| E-Mail                 | ✓                                                                                                    |            |
| 家族一暫(L)                | <u> </u>                                                                                                    |            |
| 表示名前                   |                                                                                                    |            |
|                        |                                                                                                    | 0          |
|                        |                                                                                                    |            |
|                        |                                                                                                    |            |
| 2                      | OK キャンセル                                                                                                    |            |

## <u> E・宛名を印刷する</u>

| <u>住所録</u> ·     | 一覧をク                | リックす               | <u>3</u>             |                       |        |           |        |                |          |          |
|------------------|---------------------|--------------------|----------------------|-----------------------|--------|-----------|--------|----------------|----------|----------|
| 🎜 はがき<br>ファイル(E) | 作家 あてな -<br>表示(V) 家 | - [住所録<br>8名データ(D) | 住所録 / レイ<br>レイアウト(L) | アウト・レイア・<br>サール(T) へい | 5F-3-  |           |        |                |          | . 7 🗙    |
| 1<br>MK          | 日本                  | 前紙設定               | <b>金</b> 出人設定        | 全所録カード                | (注册载一覧 | -<br>第名印刷 | 印刷サービス | <b>〇</b><br>終了 | はがき作家 55 |          |
| はがき f            | 作家 Profe            | essional           | あてな                  |                       | M      |           |        |                |          | <u>.</u> |
|                  |                     |                    |                      |                       |        |           |        |                |          |          |
|                  |                     |                    |                      |                       |        |           |        |                |          |          |

D:¥・・・グループ・・・フォルダ¥講座フォルダ¥880-黒崎公民館・・・・・ main¥2009-10月2 4日~12月5日黒崎・年賀状講座¥810-はがき作家3手順書--黒崎.docx 2009/10/02

3

| <b>22</b> (J | がき作家あてなー      | <b>拉所译</b> 住 | 所録 / レイ | アウト・レイア・     | 바]     |       |        |    |                                                                                                    |                        |
|--------------|---------------|--------------|---------|--------------|--------|-------|--------|----|----------------------------------------------------------------------------------------------------|------------------------|
| 77-1         | ル(E) 表示(Y) 宛  | 名データ(D) レ    | イアウト(L) | ツール(I) ヘル    | グ(日)   |       |        | _  |                                                                                                    |                        |
| F            | ) 👩           | 13           | E.      | Ø            | R      | 8     |        | Ö  |                                                                                                    |                        |
| N.           | K 上書き保存       | 用紙設定 き       | 自己人設定   | 住所録カード       | 住所錄一覧  | 宛名印刷  | 印刷サービス | 終了 | はがき作家うら                                                                                                    |                        |
| はガ           | き作家 Profe     | ssional a    | Cts     |              |        |       |        |    |                                                                                                    | 28                     |
| 4 /          | <b>オパイ 友人</b> |              | THE R   | <b>加強会案内</b> | 返信-1 な | , F G | 12     |    |                                                                                                    |                        |
|              | 名前一           | 〒(自宅)        | 住所1(自   | Ð.           |        | 住所2(1 |        |    | 即使过去了                                                                                                    |                        |
| 1            | 米沢 鍼介         | 714-0003     | 倉敷市玉 a  | 3乙島0000      |        |       | 50.0   | -  | Construction of the second second sec |                        |
| 2            | 織田 太一即        | 713-8122     | 倉敷市玉.   | 80000        |        |       |        |    | 7 1 3 8                                                                                                    | 1 0 3                  |
| 3            | 西 廣行          | 713-6121     | 倉敷市玉!   | 島阿賀崎9900     |        |       |        |    | George Barriel Barriel Internation                                                                                                    | and in coal los coat i |
| 4            | 原田 雄二         | 713-8103     | 倉敷市玉。   | 8乙島0000      |        | 1     |        | -  | []                                                                                                    | 6                      |
| 5            | 中原 一郎         | 713-8109     | 倉敷市玉!   | 8乙島0000      |        |       | 1.4    |    | 4                                                                                                    | 18                     |
|              |               |              |         |              |        |       | 10.07  |    |                                                                                                    | 款                      |
|              |               |              |         |              |        |       |        |    | E                                                                                                    | 市                      |
|              |               |              |         |              |        |       |        |    | 尔                                                                                                    | 1                      |
|              |               |              |         |              |        |       |        |    |                                                                                                    | B.                     |
|              |               |              |         |              |        |       |        |    |                                                                                                    | 7                      |
|              |               |              |         |              |        |       |        |    | -                                                                                                    | 4                      |

#### 印刷する人を選ぶ

|          | はがき作家 あてなー    | 【住所録:住所     | 録 / レイアウト・レイアウ    | 0F]     |         |                                                                                                    |                                                                                                    | - 7 🗙               |
|----------|---------------|-------------|-------------------|---------|---------|----------------------------------------------------------------------------------------------------|----------------------------------------------------------------------------------------------------|---------------------|
| 77-      | (ル(E) 表示(X) 死 | さ名データ(D) レイ | アウト(L) ツール(工) ヘルコ | が(日)    | 10      |                                                                                                    | and the second second sec |                     |
| Ý        | 2 👩           | 13          |                   | A       | 8       |                                                                                                    |                                                                                                    |                     |
| B        | 水 上書き保存       | 用紙設定 差。     | 出人設定 住所録力-ド       | 住所錄一覧   | 宛名印刷    | 印刷サービス 終了                                                                                                    | はがき作家 うら                                                                                                    |                     |
| (11)     | iき作家 Profi    | essional あて | C/a               |         |         |                                                                                                    |                                                                                                    | <b>3</b>            |
| 4        | すべて友人         | 会社 親戚       | ガイド勉強会案内          | 返信-1 なし | • G     | r                                                                                                    |                                                                                                    |                     |
|          | 名前上           | 〒(自宅)       | 住所1(自宅)▲          |         | 住所 2 (1 |                                                                                                    | 即使日前急                                                                                                    |                     |
| 1        | 米沢 誠介         | 714-0003    | 倉敷市玉島乙島0000       |         |         | 581                                                                                                    |                                                                                                    | Secolution 1        |
| 2        | 織田 太一即        | 713-8122    | 倉敷市玉島0000         |         |         |                                                                                                    | 7 1 3 8 1                                                                                                    | 0 3                 |
| З        | 西 廣行          | 713-8121    | 倉敷市玉島阿賀崎9900      |         | 1       |                                                                                                    | Manual Instead Instead , herebyet hereb                                                                                                    | Concernit Sectors 1 |
| 4        | 原田 雄二         | 713-8109    | 倉敷市玉島乙島0000       |         |         |                                                                                                    |                                                                                                    | 6                   |
| 5        | 中原 一郎         | 713-6103    | 倉敷市玉島乙島0000       |         |         | 2383                                                                                                    | 17                                                                                                    | B                   |
|          |               |             |                   |         |         | The second second second second second second second second second second second second second second second se |                                                                                                    | 敷                   |
| 1        |               |             |                   |         |         | and the second second                                                                                           |                                                                                                    | *                   |
|          |               |             |                   |         |         |                                                                                                    | 质                                                                                                    | 7                   |
|          |               |             |                   |         |         |                                                                                                    | 145                                                                                                    | 1                   |
| <b>—</b> | ・人だけ選び日       | 「刷する方法      | 5                 |         |         |                                                                                                    |                                                                                                    |                     |
|          |               |             |                   |         |         |                                                                                                    |                                                                                                    |                     |
| 徦        | 一致選び印刷す       | 「る万法 1      |                   |         |         |                                                                                                    |                                                                                                    |                     |
| 複        | 数選び印刷す        | 「る方法 2      |                   |         |         |                                                                                                    |                                                                                                    |                     |
|          | がある。          |             |                   |         |         |                                                                                                    |                                                                                                    |                     |

ー人だけ選ぶー左の番号をクリック(例・・5中原一郎を選んだ・・5中原一郎の行の色が変わる) 1米沢誠介~5中原一郎を選ぶには

1をクリック・・続いて5をクリックする(選択した行は色が変わる)

# 1米沢誠介と4原田雄二を選ぶには

D:¥・・・グループ・・・フォルダ¥講座フォルダ¥880-黒崎公民館・・・・・ main¥2009-10月2 4日~12月5日黒崎・年賀状講座¥810-はがき作家3手順書--黒崎.docx 2009/10/02 1をクリック・・Ctrlを押して4をクリックする

宛名印刷

| 宛名印刷をクリック                                                                                                    | 宛名                                        |
|----------------------------------------------------------------------------------------------------|-------------------------------------------|
| 🔜 はがき作家 あてな - [住所録:住所録 / レイアウト・レイアウト]                                                                                                    | 印刷                                        |
| アイル(E) 表示(Y) 死名テージ(D) レイドワト(L) シール(L) ヘルフ(D)     ジール(L) ヘルフ(D)     ジール(L) ヘルフ(D)      ジール(L) ヘルフ(D)     ジール(L) ヘルフ(D) |                                           |
| はがき作家 Professional あてな                                                                                                    |                                           |
| 4 すべて 友人 会社 親戚 ガイド勉強会案内 返信-1 な                                                                                                    |                                           |
| プリンタ(M): Canon IP4300 (コピー 1) フロノ                                                                                                    |                                           |
| 用紙(Z): はがき                                                                                                    |                                           |
| <ul> <li>         ・ (の) 様(A):         ・         ・         ・</li></ul>                                                                                                    | ▲ 米 倉<br>敷                                |
| オフセット 水平方向 0 🛟 mm<br>重直方向 0 📚 mm                                                                                                    | 况 市 五                                     |
| 印刷範囲                                                                                                    | est Z                                     |
| <ul> <li>○ 現在の宛名デーダ(2)</li> <li>○ すべての宛名デーダ(2) (5 件)</li> </ul>                                                                                                    | APQ, B                                    |
| <ul> <li>○すべての [印刷する] にした宛名データ(§) (0 件)</li> <li>④ 一覧で選択している宛名データ(1) (1 件)</li> </ul>                                                                                                    | 介品                                        |
| 印刷枚数(1): 1 🛟 枚ず                                                                                                    | 1差 。                                      |
| 図 宛名データの印刷状態を〔印刷演〕にする(§                                                                                                    | 1水 0                                      |
| 印刷を実行(P) 必要な用紙の数1枚                                                                                                    |                                           |
|                                                                                                    | ● A 般 学: ●● Norton** < と 説え 院の思 ーク のい、019 |

プロパティをクリックする 基本設定 <mark>用紙の種類</mark>をインクゼットにする

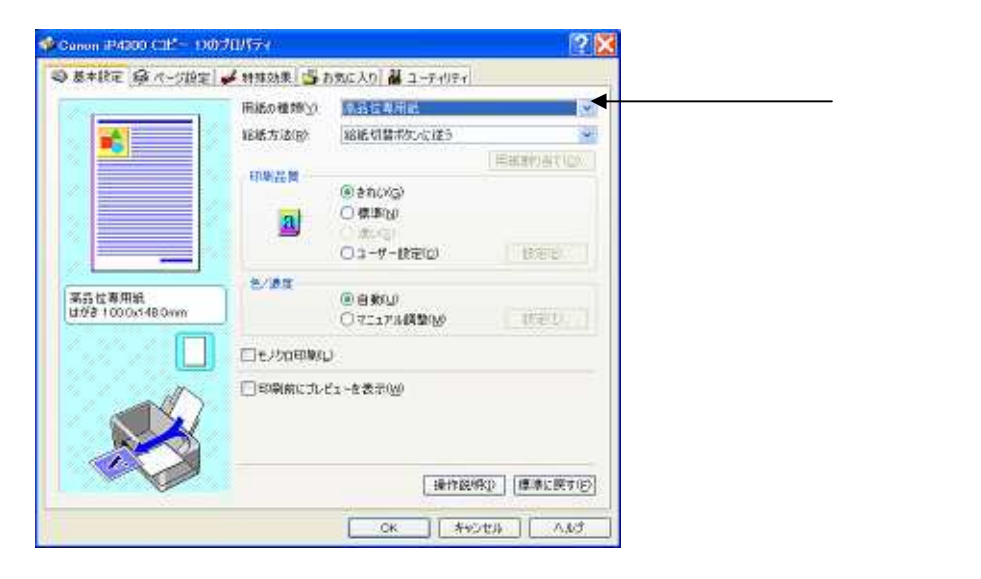

D:¥・・・グループ・・・フォルダ¥講座フォルダ¥880-黒崎公民館・・・・・ 4日~12月5日黒崎・年賀状講座¥810-はがき作家3手順書--黒崎.docx 2009/10/02

main¥2009-10月2

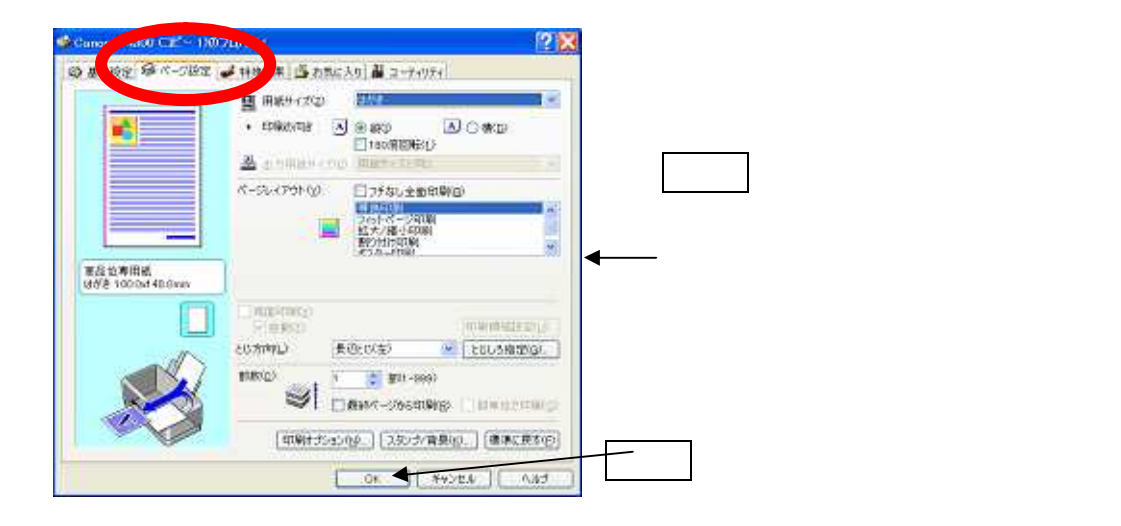

#### 印刷実行

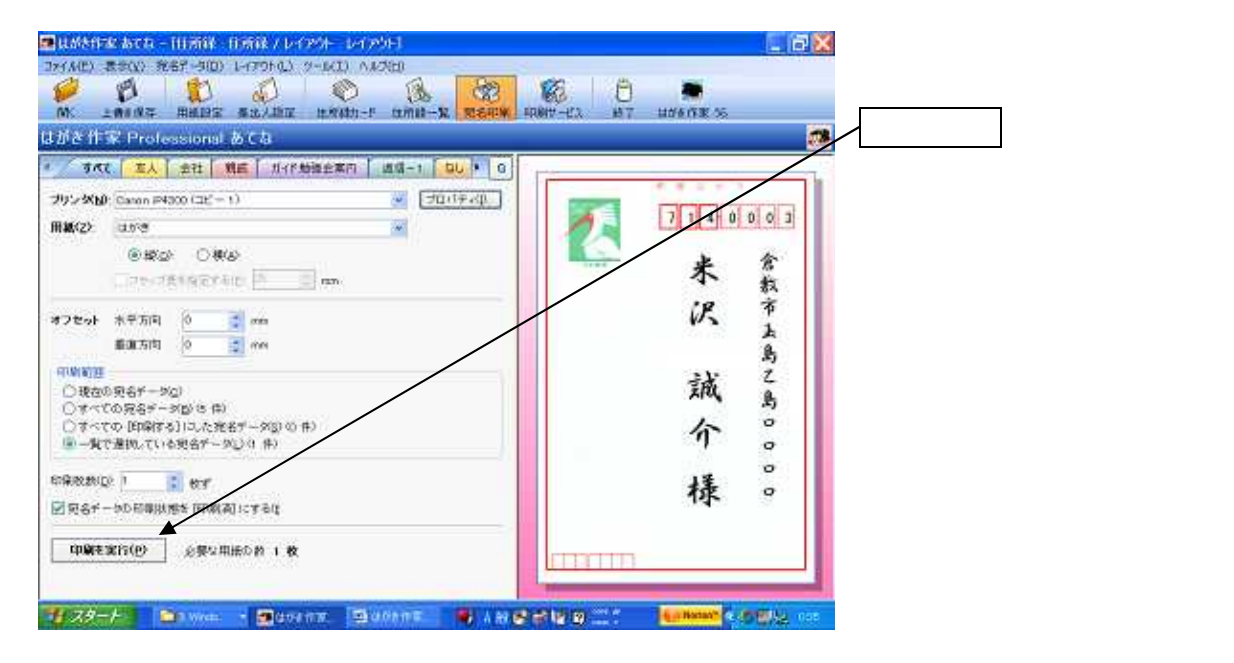

D:¥・・・グループ・・・フォルダ¥講座フォルダ¥880-黒崎公民館・・・・・ 4日~12月5日黒崎・年賀状講座¥810-はがき作家3手順書--黒崎.docx 2009/10/02

main¥2009-10月2

# はがき作家3・手順書

はがき作家は㈱ルートプロの開発した、FREEソフトです。 個人利用以外には使用しないでください。

さらに進化したソフト(有償)が安価で提供されています。

(はがき作家 5 Professional)

## 目次

| A | ・はがき作家 3 を立ち上げます。( D ドライブにあります )              | 1 |
|---|-----------------------------------------------|---|
|   | 1 · スタート マイコンピューター D ドライブ (ボリューム D)           | 1 |
|   | 2 · D ドライブを開きます                               | 1 |
|   | 3・はがき作家のフォルダーを開く                              | 1 |
| В | <ul> <li>・はがき作家の入力画面</li> </ul>               | 2 |
| С | ・差出人設定                                        | 2 |
| D | ・差出人入力                                        | 3 |
| Е | <ul> <li>・宛名を印刷する</li> </ul>                  | 3 |
|   | 住所録一覧をクリックする                                  | 3 |
|   | 印刷する人を選ぶ                                      | 4 |
|   | ー人だけ選ぶー左の番号をクリック (例・・5中原一郎を選んだ・・5中原一郎の行の色が変わる | ) |
|   |                                               | 4 |
|   | 宛名印刷                                          | 5 |
|   | 用紙サイズ                                         | 6 |
|   |                                               |   |

D:¥・・・グループ・・・フォルダ¥講座フォルダ¥880-黒崎公民館・・・・・ main¥2009-10月2 4日~12月5日黒崎・年賀状講座¥810-はがき作家3手順書--黒崎.docx 2009/10/02